## Организация общего доступа к файлам и папкам в Windows XP

Операционная система Windows XP позволяет предоставлять доступ к файлам и документам другим пользователям компьютера и сети. В системе Windows XP по умолчанию используется пользовательский интерфейс под названием «Простой общий доступ к файлам» и компонент «Общие документы». Этот интерфейс упрощает настройку и управление разделяемыми ресурсами, но при этом существенно ограничивает возможности, такие как разделение ресурса между пользователями по правам доступа, безопасность, ограничение числа пользователей, одновременно подключенных к общей папке или диску и т.п. Подробное описание настройки совместного доступа к файлам с использованием интерфейса «Простой общий доступ к файлам» можно найти в статье «Описание разрешений и совместного доступа к файлам в Microsoft Windows XP» на сайте корпорации Microsoft по адресу: http://support.microsoft.com/kb/304040/ru

В данной статье мы рассмотрим вариант настройки совместного доступа к файлам без использования интерфейса «Простой общий доступ к файлам». Т.е. воспользуемся расширенным интерфейсом, предоставляющим больше возможностей при настройке совместного доступа к файлам.

Подробную информацию о том, как отключить простой общий доступ к файлам, можно найти в статье «Как отключить простой общий доступ к файлам и назначить разрешения для доступа к общей папке в Windows XP» на сайте корпорации Microsoft по адресу: http://support.microsoft.com/kb/307874/ru

## Отключение простого общего доступа к файлам

Чтобы отключить простой общий доступ к файлам, необходимо выполнить следующие действия:

- 1. Нажмите кнопку Пуск и выберите пункт Мой компьютер.
- 2. В меню Сервис выберите команду Свойства папки.

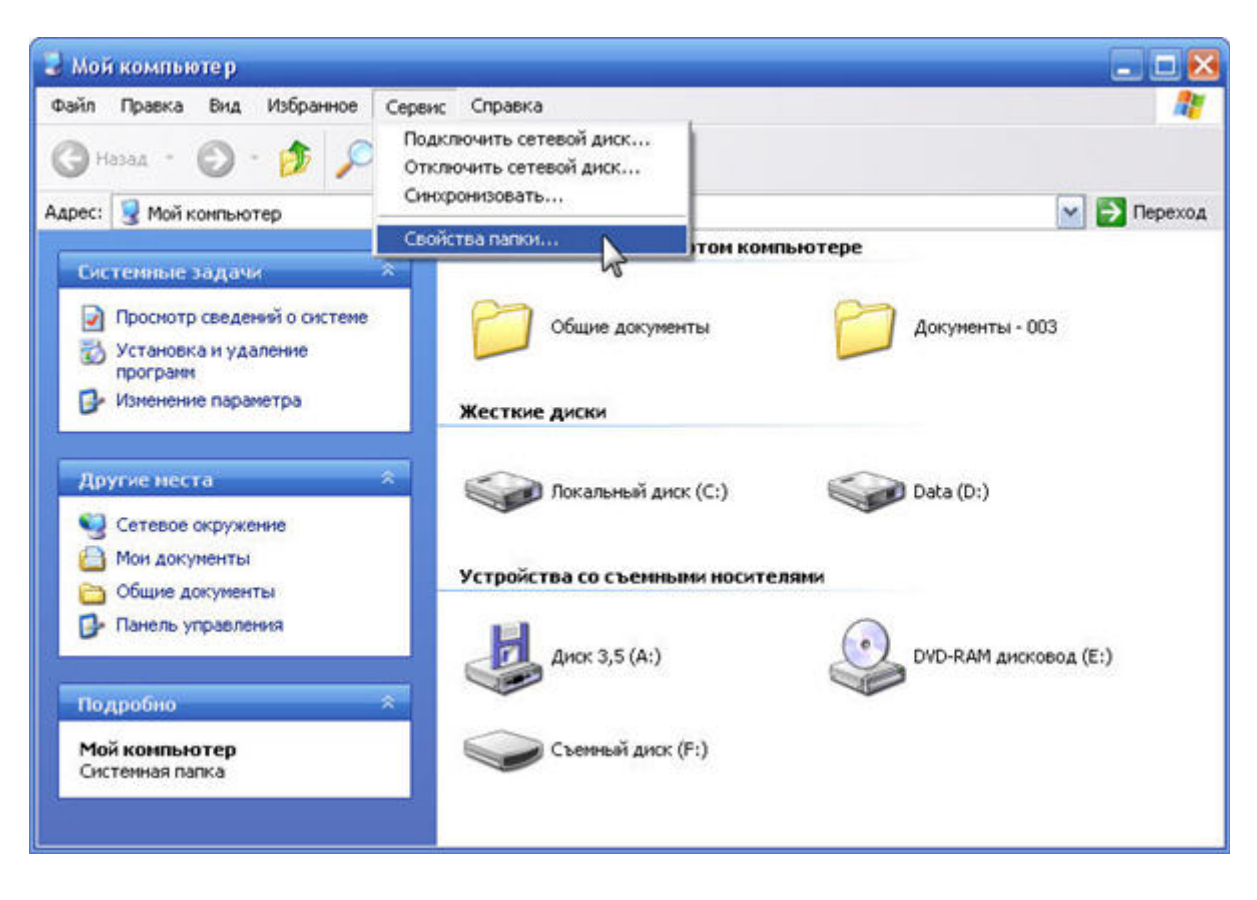

3. В открывшемся окне перейдите на вкладку Вид. В списке Дополнительные параметры снимите флажок Использовать простой общий доступ к файлам (рекомендуется).

| Свойства п                                  | апки 🕜 🔀                                                                                                    |
|---------------------------------------------|----------------------------------------------------------------------------------------------------|
| Общие Ви                                    | д Типы файлов Автономные файлы                                                                                                    |
| Предста                                     | вление папок                                                                                                    |
| 6                                           | Можно применить вид, выбранный для этой папки,<br>например, "Таблица" или "Плитка", ко всем папкам.                                                                                                    |
|                                             | Применить ко всем папкам Сброс для всех папок                                                                                                    |
| Дополнит                                    | ельные параметры:                                                                                                    |
| Фай<br>У У<br>Е<br>снините У Е<br>галочку Е | лы и папки<br>изтоматический поиск. сетевых папок и принтеров<br>юсстанавливать прежние окна папок при входе в систем<br>ыводить полный путь в панели адреса<br>ыводить полный путь в строке заголовка                                                                                                |
|                                             | Спользовать простой общий доступ к Файлам (рекомендуется)<br>не кэшировать эскизы<br>Эткрывать каждую папку в отдельном окне<br>Этображать "Панель управления" в папке "Мой компьют<br>Этображать описание для папок и элементов рабочего ст<br>Этображать простой вид папок в списке папок "Проводни |
| 181                                         | Восстановить умолчания                                                                                                    |
|                                             | ОК Отмена Применить                                                                                                    |

4. Нажмите кнопку ОК.

Для подключения и обмена информацией между компьютерами в домашней локальной сети необходимо выполнить указанные ниже настройки на обоих компьютерах.

По умолчанию на маршрутизаторе включен DHCP-сервер и он автоматически назначает IPадреса компьютерам в локальной сети из установленного диапазона IP-адресов (в устройствах ZyXEL это диапазон IP-адресов из подсети 192.168.1.х). IP-адреса на компьютерах также могут быть прописаны вручную. Интернет должен работать на всех компьютерах домашней сети.

## Все компьютеры домашней сети должны находиться в одной рабочей группе!

Щелкните правой кнопкой мыши на значке **Мой компьютер** и в появившемся списке нажмите **Свойства**. Перейдите на закладку **Имя компьютера**. Здесь вы можете посмотреть полное имя компьютера и название рабочей группы. Для изменения настроек нажмите кнопку **Изменить**.

|                                                                  | Восстановл                                                                                    | пение си                       | стемы                               |                          |  |
|------------------------------------------------------------------|-----------------------------------------------------------------------------------------------|--------------------------------|-------------------------------------|--------------------------|--|
| Авто                                                             | матическое обновление                                                                         |                                | Удаленные сеансы                    |                          |  |
| Общие                                                            | Имя компьютера                                                                                | Обору                          | дование                             | Дополнительно            |  |
|                                                                  | Изменение имени к                                                                             | омпью                          | repa                                | 2 🔀                      |  |
| Описаны                                                          | Можно изменить имя и<br>рабочей группе этого ко<br>повлиять на доступ к се<br>Имя компьютера: | принад/<br>омпьюте<br>этевым р | ежность к<br>ра. Измен<br>ресурсам. | домену или<br>ения могут |  |
| Полное                                                           | comp1                                                                                         |                                |                                     |                          |  |
| Чтобы в<br>для прис<br>нажмите<br>Чтобы п<br>присоед<br>кнопку ' | Полное имя компьютер<br>comp1.<br>Является членом<br>О домена:                                | ea:                            | Д                                   | ополнительно             |  |
|                                                                  | HOME                                                                                          |                                |                                     |                          |  |
|                                                                  |                                                                                               |                                |                                     |                          |  |

При изменении имени компьютера или рабочей группы потребуется перезагрузка компьютера. Выполните ее и затем продолжите настройку общего доступа к файлам и папкам.

Установленные и используемые на компьютерах программы для защиты компьютера от сетевых атак могут блокировать доступ к компьютеру, и соответственно будет невозможен общий доступ к файлам и папкам.

Отключите на компьютерах домашней сети брандмауэр Windows (входит в состав Windows). Зайдите в **Панель управления** и нажмите на значок **Брандмауэр Windows**. На вкладке **Общие** установите флажок **Выключить**.

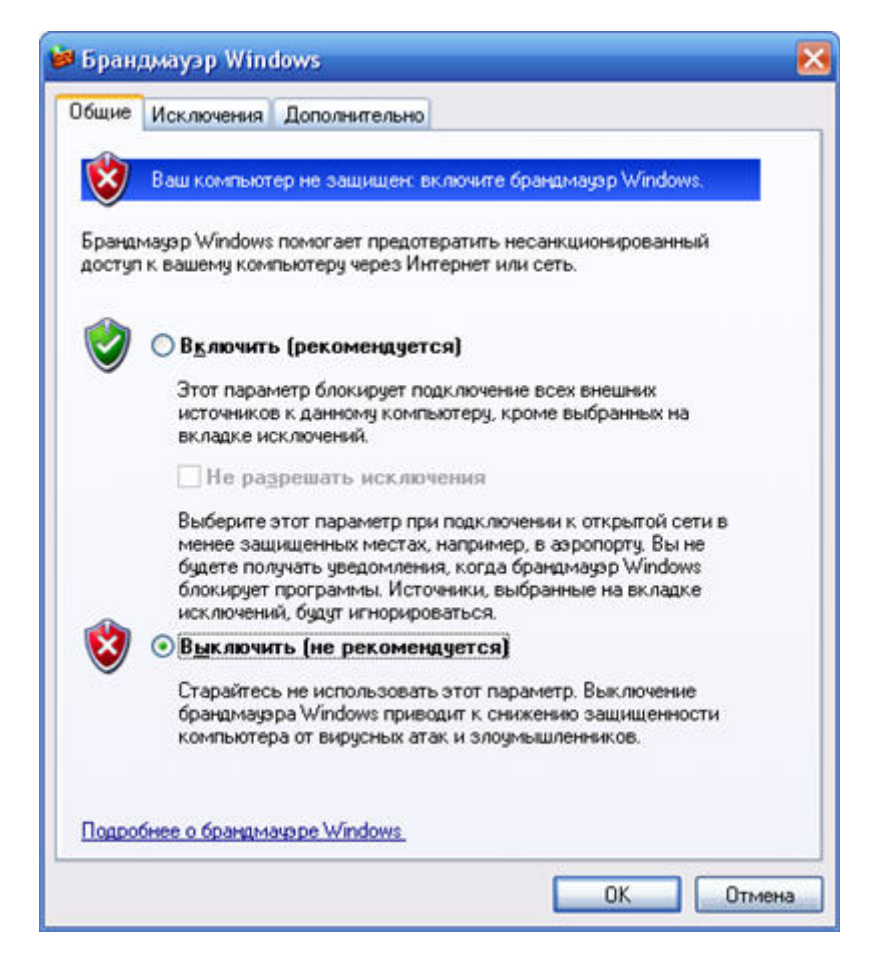

Отключите дополнительно установленные программы-брандмауэры (Firewall) или межсетевые экраны для защиты компьютера от сетевых атак. Функция межсетевого экрана может быть также включена в антивирусном программном обеспечении. Отключите эту функцию в установленных антивирусных программах. Откройте общий доступ к необходимой папке или диску на компьютере.

1. Нажмите кнопку Пуск, выберите пункт Мой компьютер и найдите папку или диск, к которым необходимо открыть общий доступ.

2. Щелкните диск или папку правой кнопкой мыши и выберите команду Общий доступ и безопасность.

3. На вкладке Доступ установите флажок Открыть общий доступ к этой папке.

4. Для изменения имени общей папки или диска введите новое имя в поле **Общий ресурс** (при получении доступа другие пользователи будут видеть именно это имя). Фактическое имя папки или диска не меняется.

5. Введите описание общей папки или диска в поле Примечание.

6. Чтобы ограничить число пользователей, одновременно подключенных к общей папке или диску, в группе **Предельное число пользователей** выберите **не более** и введите нужное значение.

7. Чтобы установить разрешения для общей папки или диска, нажмите кнопку Разрешения.

Примечание: Для выполнения этого действия необходимо войти в систему с помощью учетной записи члена одной из следующих групп:

- Администраторы
- Операторы сервера
- Опытные пользователи
- 8. Нажмите кнопку ОК.

| бщие Достуг                                                                                  | Безопасность                                                                                                    | Настройка                                                                            |  |  |
|----------------------------------------------------------------------------------------------|----------------------------------------------------------------------------------------------------|--------------------------------------------------------------------------------------|--|--|
| Можн<br>вашей<br>"Откр<br>О О <u>т</u> менить                                                | о сделать эту пап<br>сети, для чего вы<br>ыпь общий достуг<br>общий доступ к э                                       | ку общей для пользователе<br>ыберите переключатель<br>1 к этой папке''.<br>той папке |  |  |
| <ul> <li>Открыть с</li> </ul>                                                                | ющий доступ к эт                                                                                                    | ой папке                                                                             |  |  |
| Общий ресур                                                                                  | : Common                                                                                                    | Common                                                                               |  |  |
| Примечание:                                                                                  |                                                                                                    |                                                                                      |  |  |
| Предельное ч<br>пользователе<br>Для выбора г<br>папке по сети<br>Для настройк<br>режиме нажи | исло 💿 макси<br><sup> й:</sup> не бол<br>равил доступа к о<br>нажмите "Разре<br>и доступа в автон<br>ите "Кэшировани | мально возможное<br>ее:<br>общей<br>шения".<br>Разрешения<br>номном<br>е".           |  |  |
| Брандмауэр W<br>этой папке с д                                                               | /indows настроен<br>ругих компьютер                                                                                  | Новый общий ресурс<br>на разрешение доступа к<br>ов в сети.                          |  |  |

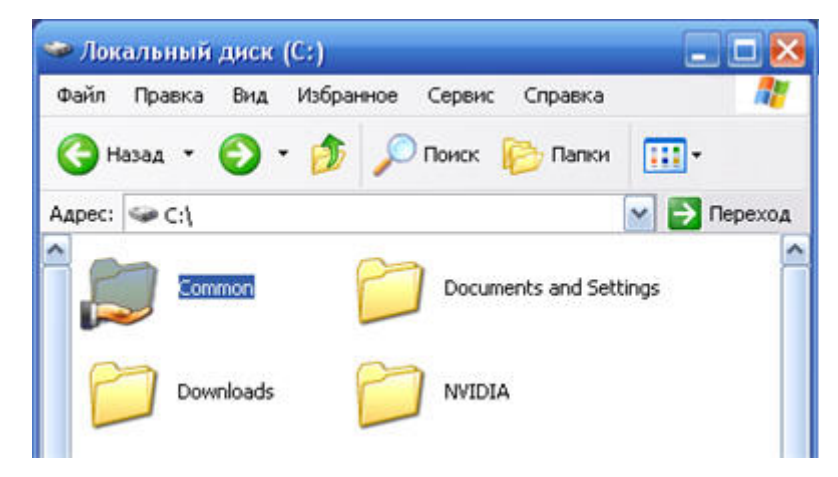

После выполнения указанных выше настроек нажмите кнопку Пуск и выберите пункт Сетевое окружение. Вы увидите компьютеры в своей домашней локальной сети.

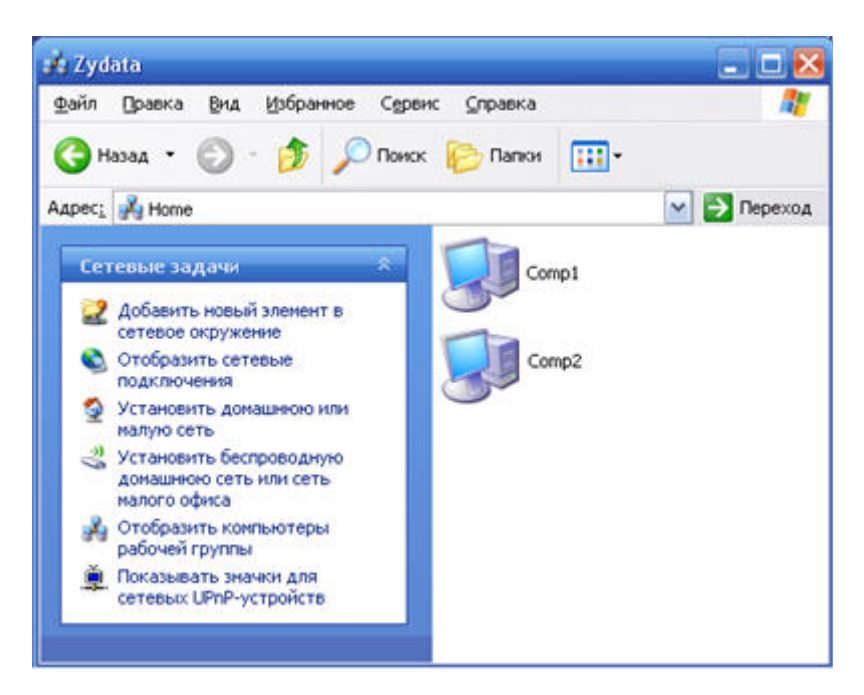

Щелкните по значку компьютера, к общим ресурсам которого вы хотите обратиться. Вы увидите папки и принтеры, которые были открыты для общего доступа.

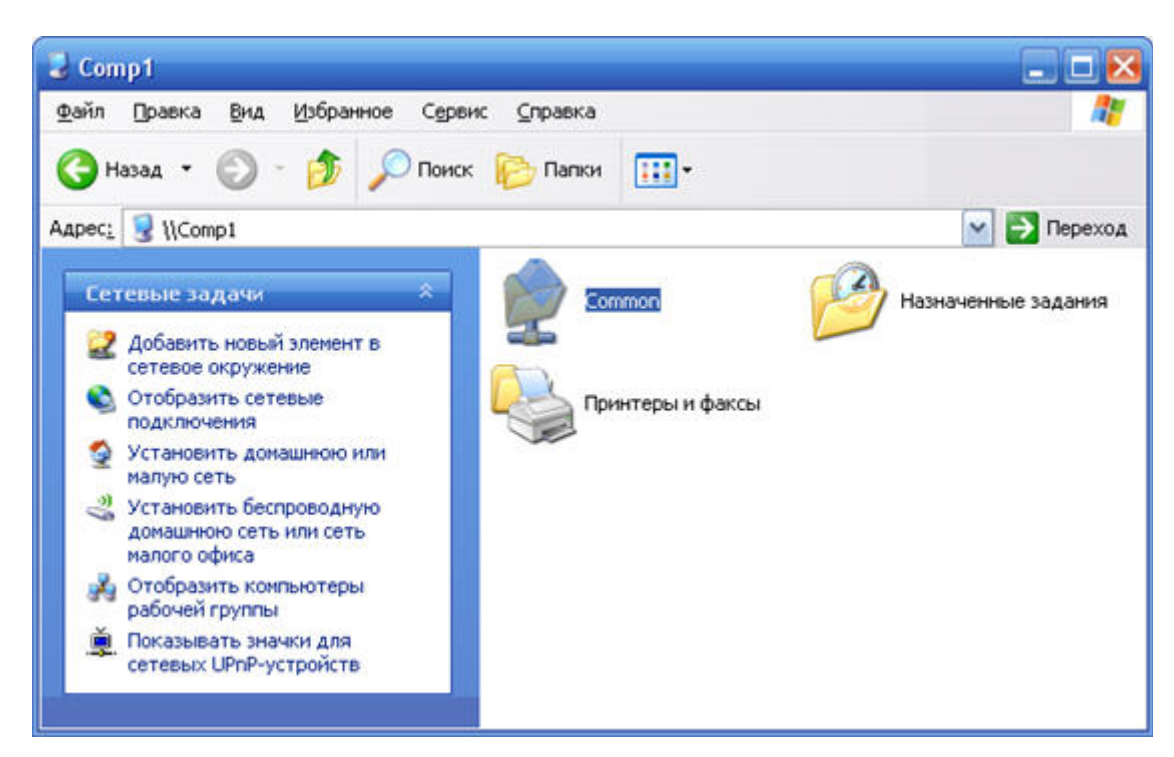

При неудачной попытке доступа к компьютеру сети проверьте доступность этого компьютера, выполнив его пинг.

Для этого нажмите кнопку Пуск > Все программы > Стандартные > Командная строка. Появится окно командной строки Windows, в котором нужно выполнить команду ping.

Например:

ping 192.168.1.34

где 192.168.1.34 – IP-адрес компьютера, с которым вы хотите установить соединение (IP-адрес компьютера можно посмотреть, запустив на нем в командной строке команду **ipconfig**)

Если вы получили ответ на пинг от удаленного компьютера, а папки по-прежнему не открываются, то проблема в настройках Windows.

Если же ответ на пинг не был получен, то проблема может быть в настройках устройства, соединяющего компьютеры (Ethernet-коммутатор, модем, интернет-центр), или неправильном назначении IP-адресов на компьютерах.